## PANDUAN SIPP

## A. Registrasi Pengguna Baru

1. Registrasi dilakukan untuk mendaftarkan akun baru bagi pengguna *website* Kelurahan Melawai. Setiap pengguna harus membuat akun untuk mengelola data SIPP. Klik tombol *Sign In* yang ditandai kotak merah untuk masuk ke halaman *login.* 

|             | 0 O S                            | KELURAHAN 💽 MELAWAI         | SIGN IN           |
|-------------|----------------------------------|-----------------------------|-------------------|
|             | HOME GALERI LAYANAN & INFORMA    | ASI PANDUAN NEWS TENTANG KA | AMI HUBUNGI KAMI  |
|             |                                  | ~~~ \$                      |                   |
| 。<br>~<br>< | Panduan Kelurahai<br>Baca disini | n Melawai                   | ,                 |
|             | ۰<br>۰۰۰                         | Klik disini                 | KELURAHAN MELAWAI |

2. Setelah mengklik tombol *Sign In*, pengguna masuk ke halaman *login*. Bila pengguna sudah mempunyai akun, pengguna tinggal memasukan *email/username* dan *password*. Sedangkan jika pengguna belum mempunyai akun, pengguna harus membuat akun dengan registrasi/mendaftar. Cara registrasi yaitu menekan "Klik disini untuk daftar".

| · ~ 🧳 | Login Kelurahan Melawai                               |   |
|-------|-------------------------------------------------------|---|
|       | Email/Username                                        |   |
|       | Masukkan Email atau Username                          |   |
|       | Password                                              |   |
|       | Masukkan Password                                     |   |
|       | Ingat Saya                                            | 1 |
|       | Login                                                 |   |
|       | Belum mempunyai akun? <u>Klik disini untuk daftar</u> |   |

3. Pengguna masuk ke halaman *register*. Disini pengguna memasukkan Nama Lengkap, *Username*, *Email*, *Password*, dan Konfirmasi *Password*. *Password* minimal harus 8 karakter supaya berhasil registrasi. Setelah selesai memasukkan data tersebut, klik tombol *register* untuk membuat akun baru.

| Manululara Nama Langlian |       |
|--------------------------|-------|
| Мазиккан матта сенукар   |       |
| Username                 |       |
| Masukkan Username        |       |
| Email                    |       |
| Masukkan Email           |       |
| Password                 |       |
| Masukkan Password        |       |
| Konfirmasi Password      |       |
| Masukkan Konfirmasi Pas  | sword |
|                          |       |

4. Selamat, pengguna masuk ke halaman utama.

| U   | ser            | Ē |                                                                                       | e tezz - |  |  |  |  |  |
|-----|----------------|---|---------------------------------------------------------------------------------------|----------|--|--|--|--|--|
| *   | SIPP Dashboard |   |                                                                                       |          |  |  |  |  |  |
| *2* | SIPP           |   | 🛎 Jumlah Penduduk                                                                     | 5        |  |  |  |  |  |
|     | E-Waris        |   |                                                                                       |          |  |  |  |  |  |
|     |                |   | Grafik Penduduk Berdasarkan Jenis Kelamin Grafik Penduduk Berdasarkan Status Penduduk |          |  |  |  |  |  |
|     |                |   | 60.0%<br>Perempuan<br>Claid-laid<br>40.0%<br>60.0%<br>00.0%<br>00.0%<br>00.0%         |          |  |  |  |  |  |
|     |                |   | Grafik Penduduk Berdasarkan RT                                                        |          |  |  |  |  |  |
|     |                |   | RW 004 RW 003 RW 002 RW 001                                                           | =        |  |  |  |  |  |

## **B.** Penjelasan Tentang SIPP

1. Setelah pengguna berhasil masuk melalui *login/register*, pengguna masuk ke halaman *tab* SIPP. Halaman ini berisi tabel yang memuat data Nama Penduduk, Alamat, NIK, Jenis Kelamin, Status, RT, RW, Ber KTP Melawai, Domisili Melawai.

| User           |     |                          |                                 |                  |                  |        |     |     |                    |                     | e tez  |
|----------------|-----|--------------------------|---------------------------------|------------------|------------------|--------|-----|-----|--------------------|---------------------|--------|
| SIPP Dashboard |     | 1020                     |                                 |                  |                  |        |     |     |                    | _                   |        |
| SIPP           | SIF | PP                       |                                 |                  |                  |        |     |     | <b>+</b> ТАМВАН    | WARGA               | EXPORT |
| E-Waris        | C   | ari Warga berdasark      | an Nama                         |                  |                  |        | P   |     |                    |                     |        |
|                | #   | Nama                     | Alamat                          | NIK              | Jenis<br>Kelamin | Status | RT  | RW  | Ber KTP<br>Melawai | Domisili<br>Melawai | Aksi   |
|                | 1   | SILOHINA                 | JL WIJAYA IX NO<br>50 (SMPN 12) | 3207342011700001 | Laki-laki        | KRT    | 001 | 004 | Iya                | lya                 |        |
|                | 2   | NILA MOERSALIN           | JL PANGLIMA<br>POLIM V NO 30    | 3174074203470002 | Laki-laki        | KRT    | 002 | 003 | Iya                | Iya                 |        |
|                | 3   | SAMIRAH FARIS            | JL PANGLIMA<br>POLIM X NO 6     | 3173036210860004 | Perempuan        | ISTRI  | 002 | 003 | lya                | Iya                 |        |
|                | 4   | RALLYANTI A<br>WIBOWO SE | JL PROF DR<br>SUTOMO NO 6       | 3174076202600003 | Perempuan        | ISTRI  | 001 | 002 | lya                | Iya                 |        |
|                | 5   | HAMIDA ZAKIR             | JL WIJAYA VI NO.<br>12          | 3174076406300002 | Laki-laki        | KRT    | 003 | 001 | Tidak              | Iya                 |        |
|                |     |                          |                                 |                  | 1 - 5 dari 5     |        |     |     |                    |                     |        |

2. Pengguna bisa mencari data warga sesuai kebutuhannya.

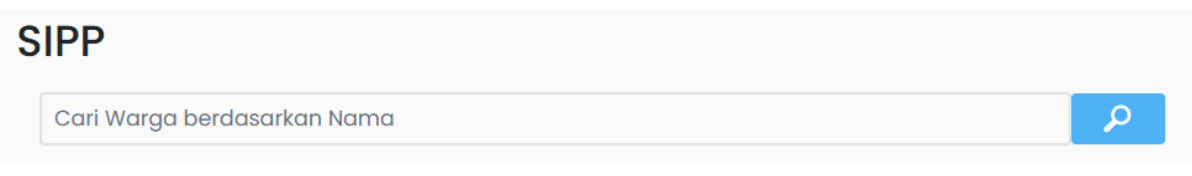

3. Pengguna dapat menambah data warga dengan menekan tombol Tambah Warga di bagian kanan atas.

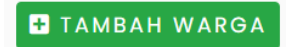

Ini adalah halaman setelah pengguna menekan tombol Tambah Warga. Pengguna memasukkan data warga baru, seperti nama, alamat, dsb. Setelah diisi, klik tombol simpan yang ada di bagian paling bawah.

| Warga > Tam                           | ibah Warga 🥐 🤟                 |  |
|---------------------------------------|--------------------------------|--|
| Nama                                  | Masukkan Nama                  |  |
| Alamat                                | Masukkan Alamat                |  |
| NIK                                   | Masukkkan NIK                  |  |
| Jenis Kelamin                         | Pilih salah satu               |  |
| Status                                | Masukkan Status dalam Keluarga |  |
| RT                                    | Masukkan Nomor RT              |  |
| RW                                    | Masukkan Nomor RW              |  |
| Apakah Anda ber-<br>KTP Melawai?      | Pilih salah satu 🗸             |  |
| Apakah Anda ber-<br>Domisili Melawai? | Pilih salah satu ~             |  |
|                                       |                                |  |

4. Setelah klik tombol simpan, maka pengguna mendapatkan notifikasi "Data warga berhasil disimpan" yang menandakan data warga baru sudah masuk ke sistem.

| SIF | P                             |                                 |                  | 🛨 ТАМВАН V       | VARGA 🛃 E | XPORT |     |                    |                     |      |
|-----|-------------------------------|---------------------------------|------------------|------------------|-----------|-------|-----|--------------------|---------------------|------|
| С   | ari Warga berdasark           |                                 |                  |                  |           |       |     |                    |                     |      |
|     | Data warga berhasil disimpan. |                                 |                  |                  |           |       |     |                    |                     |      |
| #   | Nama                          | Alamat                          | NIK              | Jenis<br>Kelamin | Status    | RT    | RW  | Ber KTP<br>Melawai | Domisili<br>Melawai | Aksi |
| 1   | SILOHINA                      | JL WIJAYA IX NO<br>50 (SMPN 12) | 3207342011700001 | Laki-laki        | KRT       | 001   | 004 | lya                | lya                 | 1    |

5. Pada info Grafik Penduduk Berdasarkan RT memuat info jumlah penduduk berdasarkan RT yang dikelompokan lagi berdasarkan RW untuk menunjukkan detail pecahan RT pada suatu kelompok RW.

| SIF | P                             |                                 |                  | 🛨 TAMBAH WARGA 🛃 EXPORT |        |     |     |                    |                     |      |  |
|-----|-------------------------------|---------------------------------|------------------|-------------------------|--------|-----|-----|--------------------|---------------------|------|--|
| С   | Cari Warga berdasarkan Nama   |                                 |                  |                         |        |     |     |                    |                     |      |  |
|     | Data warga berhasil disimpan. |                                 |                  |                         |        |     |     |                    |                     |      |  |
| #   | Nama                          | Alamat                          | NIK              | Jenis<br>Kelamin        | Status | RT  | RW  | Ber KTP<br>Melawai | Domisili<br>Melawai | Aksi |  |
| 1   | SILOHINA                      | JL WIJAYA IX NO<br>50 (SMPN 12) | 3207342011700001 | Laki-laki               | KRT    | 001 | 004 | lya                | Iya                 | 1    |  |

6. Pada kolom aksi, ada tombol warna biru untuk mengedit data warga. Data warga bisa diganti datanya, misal ingin diganti data alamat. Lalu ada tombol merah untuk menghapus data warga bila tidak digunakan.

| Ber KTP<br>Melawai | Domisili<br>Melawai | Aksi |
|--------------------|---------------------|------|
| lya                | lya                 |      |
| lya                | lya                 |      |

7. Di ujung kanan atas ada tombol export untuk mengunduh data tabel warga ke dalam bentuk excel.

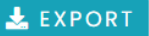

Ini adalah contoh hasil file excel dari pengunduhan tabel warga di SIPP.

| Auto:     | Save Off                                                                                           | ן איין איין איין איין איין איין איין |                                                                      | arch                                                                                         |      |                                  |                                      |          |               |         | -               |                              | ×      |
|-----------|----------------------------------------------------------------------------------------------------|--------------------------------------|----------------------------------------------------------------------|----------------------------------------------------------------------------------------------|------|----------------------------------|--------------------------------------|----------|---------------|---------|-----------------|------------------------------|--------|
| File I    | File Home Insert Page Layout Formulas Data Review View Automate Help Acrobat 🖓 Comments 🗗 Comments |                                      |                                                                      |                                                                                              |      |                                  |                                      |          |               |         |                 |                              |        |
| Paste     | Calibri                                                                                            | <u> </u>                             | = = = 20<br>= = = 20<br>= = = = 20<br>↓<br>General<br>\$ ~ %<br>⊕ _% | <ul> <li>Conditional Formatting</li> <li>Format as Table ~</li> <li>Cell Styles ~</li> </ul> | × 33 | Insert ~<br>Delete ~<br>Format ~ | ∑ ~ <sup>2</sup> 2⊽<br>↓ ~ ,0<br>≪ ~ | •<br>Ser | sitivity      | Add-ins | Analyze<br>Data | Create and Shar<br>Adobe PDF | e      |
| Clipboar  | d Fa                                                                                               | Font                                 | Alignment 🛛 Number                                                   | rsi Styles                                                                                   |      | Cells                            | Editing                              | Se       | nsitivity     | Add-ins |                 | Adobe Acrobat                | ×      |
| К6        | • : × ·                                                                                            | $\checkmark f_x \sim$                |                                                                      |                                                                                              |      |                                  |                                      |          |               |         |                 |                              | ~      |
| A         |                                                                                                    | В                                    | С                                                                    | D                                                                                            | E    | F                                | G                                    | н        | 1             | J       | к               | L                            | M 🔺    |
| 1 NO      |                                                                                                    | NAMA                                 | AL AMAT                                                              | NIK                                                                                          | 1 /P |                                  | PT                                   | P\M      | BER KTP MELAV |         | DOMISI          | LI DI MELAWA                 |        |
| 2         |                                                                                                    | NOMO                                 | ALOWAT                                                               | Nik                                                                                          | 4,1  | JIAIOJ                           |                                      |          | YA            | TIDAK   | YA              | TIDAK                        |        |
| 3 1       | NILA MOER                                                                                          | SALIN                                | JL PANGLIMA POLIM V NO 30                                            | 3174074203470000                                                                             | L    | KRT                              | 002                                  | 003      | V             |         | V               |                              |        |
| 4 2       | SAMIRAH F                                                                                          | ARIS                                 | JL PANGLIMA POLIM X NO 6                                             | 3173036210860000                                                                             | Р    | ISTRI                            | 002                                  |          | ٧             |         | ٧               |                              |        |
| 5         |                                                                                                    |                                      |                                                                      |                                                                                              |      |                                  |                                      |          |               |         |                 |                              |        |
| 6         |                                                                                                    |                                      |                                                                      |                                                                                              |      |                                  |                                      |          |               |         |                 |                              |        |
| < >       | RW 00                                                                                              | 4 <b>RW 003</b> RW 002               | RW 001 +                                                             |                                                                                              | :    |                                  | _                                    | _        |               | _       | -               |                              | •      |
| Ready Cal | culate % Acces                                                                                     | sibility: Good to go                 |                                                                      |                                                                                              |      |                                  |                                      |          | 田             | E P     | ጣ               | _                            | + 100% |